## How to View Your Child's Report Card in Infinite Campus (IC)

- 1. Login to IC
- 2. Click on the drop down arrow from the SELECT A STUDENT menu on the top left of the screen, then select the child for whom you'd like to view the report card
- 3. From the left side menu , select REPORTS
- 4. From the main screen, select the current MARKING PERIOD (1, 2, 3 or 4) that you would like to view

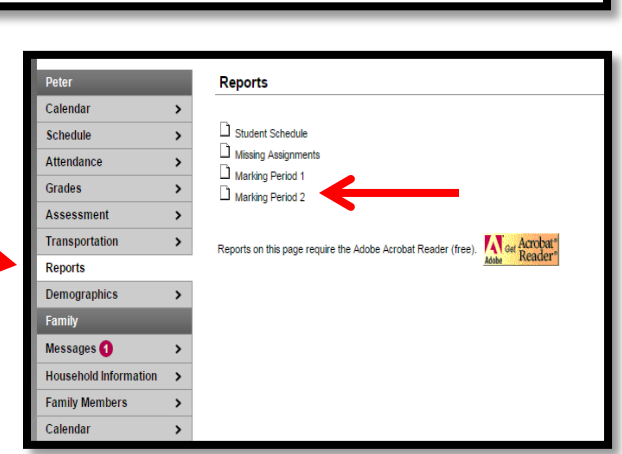

5. The report should open in a new window. From this window, you can choose to SAVE or PRINT your child's report card

| (BUCHTA, J.)       | Marking Period Mark A A                                                                                                    |           |
|--------------------|----------------------------------------------------------------------------------------------------|-----------|
|                    | Term 2 Comments: Generally comes prepared for class. Is extremely able in this subject. Is                                            | a         |
|                    | pleasure to have in class. Music reading skills are voellent. Makes very good contributions<br>class. Takes responsibility seriously. | <i>••</i> |
| 7 [BENGERMINO, K.] | Marking Period Mark A                                                                                                    |           |
|                    | Term 2 Comments: Is a pleasure to have in class. Effort is excellent Participation is excellent                                       | nt.       |
|                    | Very good project.                                                                                                    |           |
|                    | Final Mark A                                                                                                    |           |
| ILSON, J.]         | Final Mark                                                                                                    |           |
|                    |                                                                                                    |           |